Good morning -

Yes, we worked with the system administration to create a way to accomplish this since we run into this issue a lot.

How this is accomplished is to type the credit card holder's information into the My Information box (as the email is put in you see the red information & the name boxes pop up – image #1). DO NOT click the 'Find Me' button.

|                                     | en en la companya de la companya de la companya de la companya de la companya de la companya de la companya de |             |
|-------------------------------------|----------------------------------------------------------------------------------------------------|-------------|
| Looks like you're new here<br>Email | : continue by tilling out the informat                                                                         | tion below. |
|                                     |                                                                                                    | Find M      |
| First Name                          | Last Name                                                                                                    | - 1 k       |
|                                     |                                                                                                    |             |

IF the red text does not appear, it means your contact information is in the system so click 'Find Me' (image #2) which will automatically populate the attendee information but that can be changed to new attendee information (image #3).

.

### My Information

| Contact Found.<br>Email |           | V       |
|-------------------------|-----------|---------|
|                         |           | Find Me |
| First Name              | Last Name |         |
|                         |           |         |

### Select the number of attendees.

In the Attendee information box choose New Attendee and then fill out with the attendee's information.

| son              |   |               |
|------------------|---|---------------|
| New Attendee >   | ~ |               |
|                  |   | Email Address |
| < New Attendee > |   |               |

Then, you will have the option of choosing credit card holder's name in the payment area.

# Payment Information

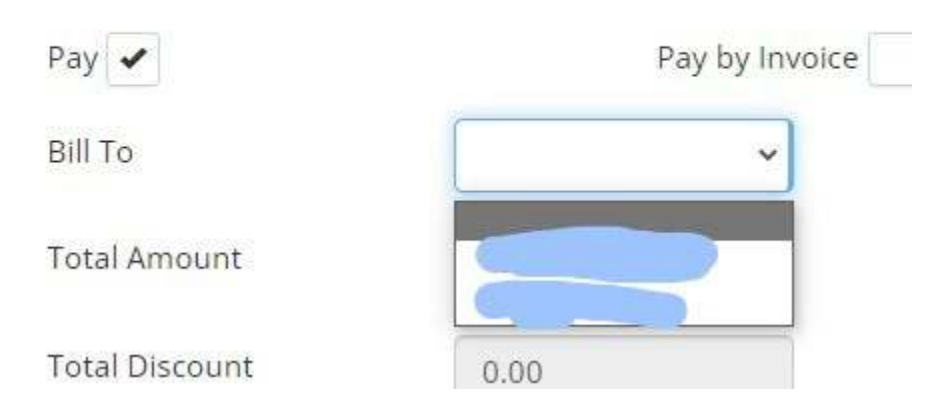

Please let me know if you have any issues with doing this.

Thank you for your interest in our event! Melissa

| M    | Inform | ation |
|------|--------|-------|
| iviy | mom    | auor  |

| Email                     |           |         |
|---------------------------|-----------|---------|
| monicatest@mailinator.com |           | Find Me |
| First Name                | Last Name |         |
| monica                    | test      |         |

#### **Registration Options**

Thank you for registering for our event!

Zoom links will be found in the event confirmation message.

|                        | 1 100   | al: \$60              |         |                            |                |             |
|------------------------|---------|-----------------------|---------|----------------------------|----------------|-------------|
| erson<br>olivia testir | ng      | ~                     |         |                            |                |             |
| First Name Last Name   |         | Email Address         | Company | Title                      | Title          |             |
| olivia testing         |         | olivia@mailinator.com |         |                            |                |             |
| Address                | Address | Address 2             | City    | Country<br>United States ~ | State/Province | Postal Code |
| /1001000               |         |                       |         |                            |                |             |

## Payment Information

| Bill To        | monica test    | ~ |                |    |                  |  |
|----------------|----------------|---|----------------|----|------------------|--|
|                | monica test    |   |                |    |                  |  |
| Total Amount   | olivia testing |   |                |    |                  |  |
| Total Discount | 0.00           |   |                |    |                  |  |
| Tax            | 0.00           |   |                |    |                  |  |
| Payment Amount | 60.00          |   |                |    |                  |  |
|                |                |   |                |    |                  |  |
|                |                |   | I'm not a robo | ıt | есартсна         |  |
|                |                |   |                |    | Deleiner Teenser |  |